### 【日本郵便】送り状発行API連携方法・送り状データ出力方法

## GoQSystemと日本郵便送り状発行API連携方法

日本郵便送り状発行APIを利用するには、日本郵便へのAPI利用申請が必要となります。 ご利用を希望される方は、下記の手順で利用申請をお願いいたします。

日本郵便送り状発行APIをご利用の場合はAPIオプションへのご契約が必要となります。

|                                                                                                    |                                                                                                    |                                                                                                    |                                              | 940Z ) 9mu         | タウンロードファイル一覧                                                                     | 受注登録 同樹根 | 头相一跑 日勤处 | 生 1冊与1兩官/王 |
|----------------------------------------------------------------------------------------------------|----------------------------------------------------------------------------------------------------|----------------------------------------------------------------------------------------------------|----------------------------------------------|--------------------|----------------------------------------------------------------------------------|----------|----------|------------|
| ホーム                                                                                                    | 契約: 2 配達                                                                                                    | 業者設定 モール選択                                                                                                    | 支払い方法                                        | モール詳細設定            | モール配送伝票                                                                          | オプション設定  |          |            |
| 100                                                                                                    | <b>配送業者設</b><br>商品の配送に利用す                                                                                                    | <b>定</b><br>する業者の選択を行います                                                                                                    | 2                                            | 動画マ                | ニュアルはこちら 🕨                                                                       |          | 1        | 各種讀        |
| ※ご利用の                                                                                                    | D配送業者にチェックをつけてT                                                                                                    | Fさい。                                                                                                    |                                              |                    |                                                                                  |          |          |            |
| 配送                                                                                                    | 業者設定                                                                                                    |                                                                                                    |                                              |                    |                                                                                  |          |          |            |
| ヤマト運輸                                                                                                    | 創につきましては、お客様コート                                                                                                    | ドと分類コードが必要です。                                                                                                    |                                              |                    |                                                                                  |          |          |            |
| メール(用け                                                                                                    | The second second second second second second second second second second second second second second second se                       | S注ビ線情報の「メール庫オブ                                                                                                    | ション」をチェックオスす                                 | はで利用できます           |                                                                                  |          |          |            |
| メール便は<br>「汎用」は<br>「汎用」の                                                                                                    | は、その配送来看を選択して、<br>ま自由な名前を書き換え可能です<br>D配送業者は伝票出力ができませ                                                                                  | <b>登注詳細情報の「メール便オブ</b><br>すが、既に存在する配送業者と<br><b>さん</b> のでご注意ください。                                                                                                    | <b>ション」をチェックする</b> 方<br>同じ文字列は利用できませ         | 法で利用できます。<br>た。    |                                                                                  |          |          |            |
| メール便に<br>「汎用」は<br>「汎用」の                                                                                                    | 。、その前の支票者で通信して、ま<br>は自由な名前を書き換え可能です<br>り配送業者は伝票出力ができませ                                                                                | <b>受注詳細情報の「メール便オブ</b><br>すが、既に存在する配送業者と<br><b>さん</b> のでご注意ください。                                                                                                    | <b>ション」をチェックする</b> 方<br>同じ文字列は利用できませ         | 法で利用できます。<br>けん。   | 表示順を                                                                             | 整理       |          |            |
| メール便に<br>「汎用」は<br>「汎用」の<br>利用                                                                                                 | 。、その加速業者で当れてし、3<br>は自由な名前を書き換え可能です<br>り配送業者は伝票出力ができませ                                                                                 | ይ注詳細情報の「メール便オブ<br>すが、既に存在する配送業者と<br>なんのでご注意ください。<br>記<br>こここには、している<br>記<br>こここには、している<br>こここには、している<br>こここには、している<br>ここここには、している<br>ここここには、している<br>ここここには、している<br>ここここには、している<br>こここここここここここここここここここここここここここここここここここ | <b>ション」をチェックする</b> 方<br>同じ文字列は利用できませ<br>送業者  | 法で利用できます。<br>たん。   | 表示順を                                                                             | 整理       |          |            |
| メール便に<br>「汎用」 に<br>「汎用」 の<br>「汎用」<br>で                                                                                        | 。での加速準定を建たったでで、す<br>1日はな名所を建たったでで<br>の配送業者は伝票出力ができませ<br>ヤマト運輸 お客様。                                                                    | 設立課題情報の「メール使オブ<br>けが、既に存在する配送業者と<br>さんのでご注意ください。<br>配<br>コード                                                                                                    | ション」をチェックする大<br>同じ文字列は利用できませ<br>送業者<br>分類コード | 法で利用できます。<br>ん。    | 表示順を<br>表示J<br><b>?</b> 1                                                        | 整理       |          |            |
| メール現在<br>「別月」は<br>「別月」の<br>「利用」<br>で                                                                                          | <ul> <li>へていてはないできます。</li> <li>へのになったきます。</li> <li>クロビン果者は伝見出力ができます。</li> <li>ヤマト運輸 お客様二</li> <li>佐川急便</li> </ul>                     | 受注評補情報の「メールペオフ<br>すが、既に存在する配送業者と<br>さんのでご注意ください。<br>配<br>コード                                                                                                    | ション」をチェックするパ<br>同じ文字列は利用できませ<br>送業者<br>分類コード | 法で利用できます。<br>たん。   | 表示順を<br>表示J<br>2<br>1<br>日申請 2                                                   | 壁理       |          |            |
| メール構成<br>「別月」は<br>「別月」<br>「別月」<br>の<br>「<br>「<br>」<br>「<br>」<br>「<br>」<br>「<br>」<br>「<br>」<br>「<br>」<br>「<br>」<br>「<br>」<br>「 | <ul> <li>へていてはないをなませんでして、すくのにはないます。</li> <li>へのにないますをまた。</li> <li>へのにないます。</li> <li>へていていていていていていていていていていていていていていていていていていてい</li></ul> | 受注評補情報の「メールペオフ<br>すが、既に存在する配送異者と<br>さんのでご注意ください。<br>記<br>コード                                                                                                    | ション」をチェックする<br>向じ文字列は利用できませ<br>送業者<br>分類コード  | 法で利用できます。<br>t/v.。 | 表示順を<br>表示<br>3<br>1<br>1<br>1<br>1<br>1<br>1<br>1<br>1<br>1<br>1<br>1<br>1<br>1 | 整理<br>頁  |          |            |

【1】[各種設定]をクリックします。

o

- 【2】[配送業者設定]をクリックします。
- 【3】[API利用申請]をクリックします。

| <b>》</b> 日本郵便                                                                                     |                                                        |
|---------------------------------------------------------------------------------------------------|--------------------------------------------------------|
| ゆうパック送り状作成システム利用規約<br>APIサービス「ゆうパック送り状作成システム」の利用については、下記リンクの規約な                                   | をご確認・ご同意の上、お申込みください。                                   |
| <u>https://www.post.japanpost.jp/yu-packprint/terms user.pdf</u><br>上記の規約に同意し、ゆうパック送り状作成システムを申し込む |                                                        |
| 日本郵便株式会社                                                                                          | Copyright (C) JAPAN POST Co.,Ltd. All Rights Reserved. |

【4】URLより規約をご確認の上、[上記の規約に同意し、ゆうパック送り状作成システムを申し込む]をクリックします

| 💦 日本郵便               |                                                         |
|----------------------|---------------------------------------------------------|
| 送り状作成システム申           | 込                                                       |
| ※「*」マークの付いている項目は入力必須 | 頁項目です。                                                  |
| 店舗情報                 |                                                         |
| 店舗名 *                | (全角)                                                    |
| $\sim$               |                                                         |
| $\sim$               |                                                         |
| 契約郵便局名等              | (全角)                                                    |
| 代金引換まとめ送金サービス        | ○ 利用する ● 利用しない                                          |
|                      | 5 確認                                                    |
|                      |                                                         |
| 日本郵便株式会社             |                                                         |
| JP 日本郵政グループ          | Copyright (C) JAPAN POST Co., Ltd. All Rights Reserved. |

【5】必要事項を入力後に[確認]をクリックをし、送り状発行システムの申し込みをします。 APIが発行されましたら、日本郵便から店舗様へ連絡がございます。

審査が通らなかった場合は、日本郵便から届いたメールに記載されている

「日本郵便株式会社 送り状印字システムサポートセンター」へご連絡いただき、ご確認下さい。

| ゆうパック(日本郵便) 伝票出力語  | 设定                                                          |                                               |
|--------------------|-------------------------------------------------------------|-----------------------------------------------|
| ※ゆうパックプリント R の方はこち | っから出荷レイアウト用ZIPファイルを                                         | とダウンロードしてください。                                |
| 配送伝票設定             |                                                             |                                               |
|                    | ○ 商品名の前から                                                   | 文字を入力 🕑                                       |
| $\sim$             | $\sim$                                                      | $\sim$                                        |
| $\sim$             | $\sim$                                                      |                                               |
|                    |                                                             |                                               |
| 6                  | 認証キー                                                        | •••••                                         |
| 6                  | 認証キー<br>ゆうパック 用紙種類                                          | ・・・・・・・・・・・・・・・・・・・・・・・・・・・・・・・・・・・・          |
| 6<br>送り状発行API      | 認証キー<br>ゆうパック 用紙種類<br>ゆうメール 用紙種類                            | ・・・・・・・・・・・・・・・・・・・・・・・・・・・・・・・・・・・・          |
| 6<br>送り状発行API      | 認証キー<br>ゆうパック 用紙種類<br>ゆうメール 用紙種類<br>ゆうパケット 用紙種類             | サーマル式(ユ00572) >       市販タックシール       市販タックシール |
| 6<br>送り状発行API<br>7 | 認証キー<br>ゆうパック 用紙種類<br>ゆうメール 用紙種類<br>ゆうパケット 用紙種類<br>API 状態確認 | ・・・・・・・・・・・・・・・・・・・・・・・・・・・・・・・・・             |

【6】発行された認証キーを[モール配送伝票]の[認証キー]項目に入力します。

## 送り状発行方法

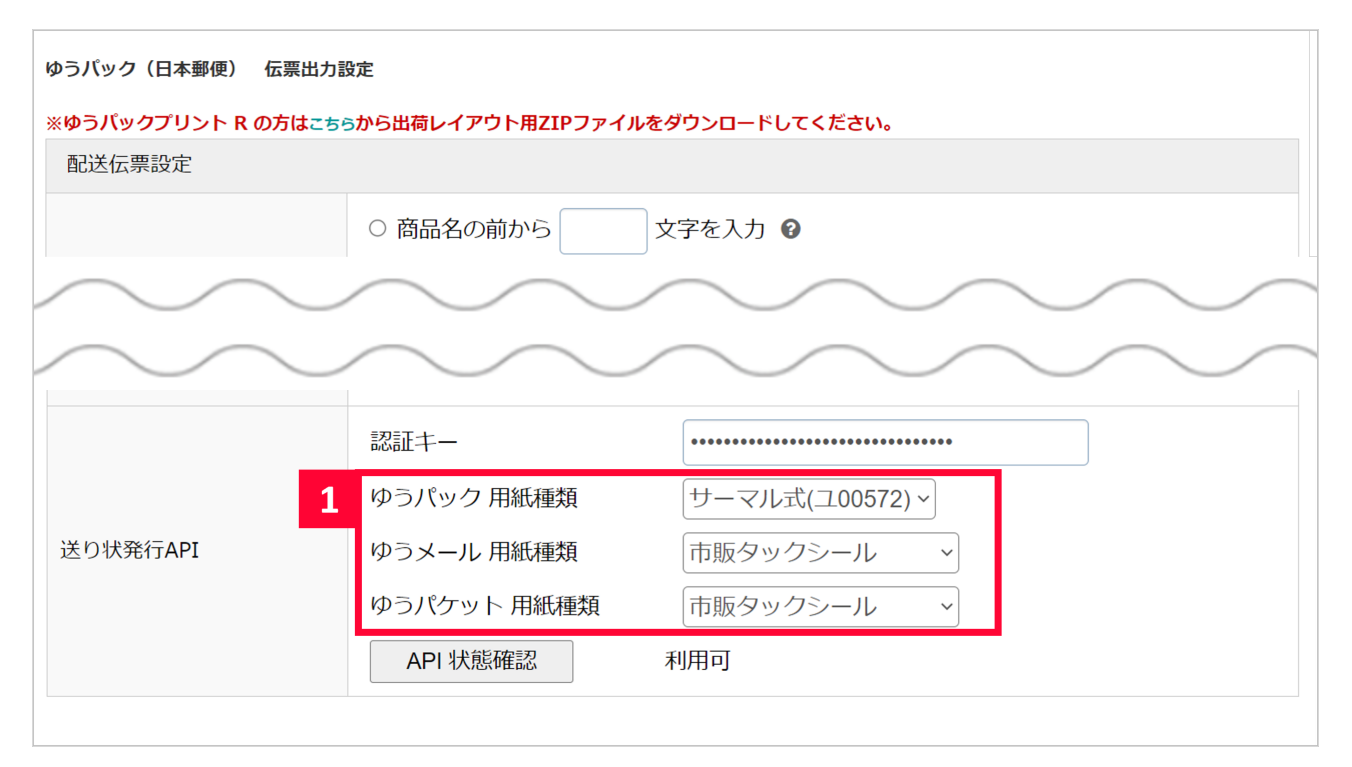

#### 【1】各用紙の種類を設定します。

| メール送信             | 20180807差し込み機能デスト 🗸 の 送傭画面へ                                                                                                    | 商品名・儒考職/送り先表示: 💿 商品名・儒考欄 🔘 送り先 🔘 表示しない 変更                              |
|-------------------|----------------------------------------------------------------------------------------------------|------------------------------------------------------------------------|
| 帳票作成              | 受注伝票 ンを作成する                                                                                                    | 表示件数: 25件表示 50件表示 100件表示 200件表示 500件表示                                 |
| 即洋紫素              |                                                                                                    | ステータス表示: 0件表示 ()する ()しない 変更                                            |
|                   |                                                                                                    | 受注道択時の背景色変更: ③ する 〇 しない 変更                                             |
| チエック項目            | メール使 ジ 連用する チェックをはすす                                                                                                    | <b>CSV入出力</b> ● 選択 ○ 全て                                                |
| 一括入力              | 出荷日 ∨ に 2023-05-26 を 書き込む (※半角スペースで空白) ◎ 追記 ○ 上書き                                                                                                    | 举的经元一次出力                                                               |
| 一括置換              | 出荷日 💙 2023-05-26 から 2023-05-26 に 置換する                                                                                                    | ■ 10 U U U U U U U U U U U U U U U U U U                               |
| 手数料一括入力           | 手数料に 円を 書き込む                                                                                                    |                                                                        |
| Amazon出荷通知        | 出荷遥知を送る (※出荷日入力必須)                                                                                                    |                                                                        |
| 楽天ペイ              | 注文確認通知を送る RMSステータスを取得                                                                                                    |                                                                        |
| ヤマトフルフィルメント       | 出荷受付置線 出荷状况を取得                                                                                                    | クリックポスト拡張検転連携                                                          |
| 後払い               | FREX B2B後払い         与僅を実行         与僅木容変更         与僅結果確認         与僅キャンセル         伝票番号同期         講求書ダウンロード                                                                                                    | ※注文一覧のチェックした項目の処理を行います。                                                |
| 即说建设              | 任憲法現實新 (※H版日入力必須)                                                                                                    | 在川範送伝票発行 在川荷物受渡書出力                                                     |
| 最注データの提制          |                                                                                                    | 日本郵便送り状発行 印字開始位置 ● 1 ▼                                                 |
| 30.11 7 7 7 10 km |                                                                                                    |                                                                        |
|                   |                                                                                                    | 1~27件 / 27件 《 1 》                                                      |
|                   |                                                                                                    |                                                                        |
|                   |                                                                                                    |                                                                        |
|                   |                                                                                                    |                                                                        |
| 全て                |                                                                                                    |                                                                        |
|                   |                                                                                                    |                                                                        |
| _                 |                                                                                                    |                                                                        |
| JAT HURE          | 受注番号/ 11ビーカー/ ランク 両相/送り先注意/ 利用端 ションリッタエ 合計会 読 で キロタイドウエ                                                                                                    | 送付先氏名/ メール送<br>第四年時代表 部準告報 お屋供日報 お屋供稿 1.4日 1.第日 単第日 ハレアンレンエ/形は日/伊孝 (株) |
| <u>7192</u>       | <u> 販売分類</u> レビュー 構築/ポイント注意 末 (2000/202)                                                                                                    |                                                                        |
| 2                 |                                                                                                    |                                                                        |
|                   | and the second second s |                                                                        |
|                   |                                                                                                    | (住)                                                                    |
|                   |                                                                                                    |                                                                        |
|                   |                                                                                                    |                                                                        |

【2】日本郵便送り状発行APIで送り状を発行したい注文にチェックを入れます。

配送業者が「日本郵便」の受注が連携対象となります。

タックシールで印字する為には、対象受注に下記のチェックを入れる必要がございます。

- ・ゆうメール:メール便
- ・ゆうパケット:ゆうパケ

【3

### 】印字

開始位置を設

定していただき、[日本郵便送り状発行]ボタンをクリックします。(印字開始位置については<u>こちら</u>をご確認ください)

|         | 自動処理ログ 受注一覧 データ取込 データ書出 ダウンロードファイルー覧 受注意録 受注意録 受注意録 (DETA) カード決済 同梱候補一覧 ライセンスキー一覧 自動処理 偏考備管理 各種設定 受注データリセット                                                                                                    | 受注データ削除 |
|---------|----------------------------------------------------------------------------------------------------|---------|
| <b></b> |                                                                                                    |         |
| ダウンロ    | ードファイル- <mark>4</mark> ダウンロードファイル一覧                                                                                                    |         |
| 5       | Calendar and Calendar and Cale                                                                                                    | ×       |
| 🎝 送り状   | 送り状の出力が完了しました。<br>こちらちのダンロードしてをない。【近り礼 】<br>予WID:120 受付:2023-02-08 10:05:28 完了:2023-02-08 10:05:33                                                                                                    | ×       |
| () ata  | Benderschafter (* 1972) der Leiter<br>Calenderschafter (* 1972) der Benderschafter<br>Massen verden anzeiter (* 1972) der Benderschafter                                                                                                    | ×       |
| () ata  | An of the second second s                                                                                                    | ×       |
| () ata  | And and a second second s                                                                                                    | ×       |
| () ===  | A CONTRACTOR OF A CONTRACTOR OF A CONTRACTOR O | ×       |
| () =>=  | CAREFORD FLORE AND A CONTRACT AND A CONTRACT AND A  | Х       |
| 0       | Constant and Constant and Const | ×       |

【4】[ダウンロードファイル一覧]をクリックします。 【5】【3】で出力した送り状データが[ダウンロードファイル一覧]へ表示されます。 ダウンロードできる状態となりましたら、青字部分をクリックしてPDFデータダウンロードして いただき、送り状の印刷をします。

・1つのPDFには最大1000件まで送り状が表示されます。

そのため、1001件以上の受注を指定して送り状発行を行った場合、分割してPDFが作成されます。

・12時間経過したら[ダウンロードファイル一覧]からダウンロードできなくなりますのでご注意ください。

配送APIで発行した送り状の履歴は、ゆうパックプリントRでは確認できません。

### 【5】にてエラーが発生した場合

|          | 自動処理ログ 受注一覧 データ電送 データ電送 ダウンロードファイルー覧 受注登録 受注登録(BETA) カード決済 同語候補一覧 ライセンスキー一覧 自動処理 備考備管理 各種設定 受注データリセット                                                                                                    | 受注データ削除 |
|----------|----------------------------------------------------------------------------------------------------|---------|
| <b></b>  |                                                                                                    |         |
| ダウンロ     | ードファイル一覧 (#成天7日時から12時間で自動期除されます。                                                                                                    |         |
|          | Construction of Construction and Construction and Constru | ×       |
| () ===   | And and a second second s                                                                                                    | ×       |
| () ===   | And and a second second s                                                                                                    | ×       |
| () ===   | A CONTRACTOR OF A CONTRACTOR OF A CONTRACTOR O | ×       |
| <b>X</b> | CONTRACTOR FLEXA                                                                                                    | ×       |
| ▶ 送り状    | <mark>送り状の発行に失敗しました。</mark><br>エラー均容についてはこちらのエラーレポートをご確認ください。【エ <mark>ラーレポート】</mark><br>予約D:115 受付:2023-02-07 10.4720 完了:                                                                                                    | ×       |
| () ave   | A CHARLENDER 71, B L.S.<br>CALENDER TO BE AND AND AND AND AND AND AND AND AND AND                                                                                                    | К       |
| Q        |                                                                                                    | ×       |

エラーが発生した場合、エラーレポートをダウンロードしていただき、エラー内容をご確認ください。 エラーが含まれている場合、エラーではない注文も送り状が発行されないため、 GoQSystem上で対象注文のエラー部分を修正していただた後、再度【2】~【5】の作業を行ってください。

| 注意事項備考 9                                                      |   |    |     |                                         |   |     |     |     |   |     |       |         |    |     |     |       |
|---------------------------------------------------------------|---|----|-----|-----------------------------------------|---|-----|-----|-----|---|-----|-------|---------|----|-----|-----|-------|
|                                                               |   |    |     |                                         |   |     |     |     |   |     |       |         |    |     |     |       |
|                                                               |   |    |     |                                         |   |     |     | 1   |   |     |       |         |    |     |     |       |
|                                                               |   |    |     |                                         |   |     |     |     |   |     |       |         |    |     |     |       |
| 送付先                                                           |   | のレ | 分割  | 商品【商品内訳】<br>(商品番号)                      |   | 発注先 | 入荷日 | 発注日 | 栩 | 単価  | 個数    | 小計      | 税率 | 税   | 送料  | 代引    |
| un parte anna 2011)<br>1 marcan<br>1 anna 2011<br>1 anna 2011 |   |    |     | ERECOVELENCE PRODUCESS                  |   |     |     |     |   |     |       |         | 10 | i). | RI  | 81    |
| 伝票番号:<br>11.7555.659.25<br>個口数: 1 ~                           |   |    |     | 100 CT 10                               | - |     |     |     |   |     |       |         |    | 2   |     |       |
|                                                               |   |    |     | the lot be as a lot be and a lot of the |   |     |     |     |   |     |       |         |    |     |     |       |
|                                                               |   |    | 送付先 | ŧ                                       |   |     |     |     |   |     | .     |         | 10 | -1  |     | Dil I |
| AND DESCRIPTION OF                                            |   |    |     |                                         | _ |     |     |     |   |     |       |         | 10 | 10  | 100 | 20    |
| 6                                                             | - |    |     |                                         |   |     |     |     |   |     |       |         |    |     |     |       |
| 伝票番号:                                                         |   |    |     |                                         |   |     |     |     |   |     |       |         |    |     |     |       |
|                                                               | 2 |    |     | -                                       |   |     |     |     |   |     |       |         | 10 | 込   | 81  | 9J    |
|                                                               | _ | _  |     |                                         |   |     |     |     |   |     |       |         |    |     |     |       |
| 数量分割 商品分割 分割解除                                                |   |    |     |                                         |   |     |     |     |   |     | 合計    | 10,940円 |    | 0円  | 0円  | 0円    |
|                                                               |   |    |     |                                         |   |     |     |     |   |     | ポイント  |         |    |     |     | 0円    |
|                                                               |   |    |     |                                         |   |     |     |     |   | モバイ | ルポイント |         |    |     |     | 0円    |
|                                                               |   |    |     |                                         |   |     |     |     |   |     | クーボン  |         |    |     |     | 0円    |

【6】【5】で送り状データがダウンロードできるようになりましたら、送り状番号が自動的に入力されます。

<注意点>

- ・GoQSystem上でチェック項目「メール便」を選択している場合は、送り状に品名が印字されない仕様となります。
- ・モール配送伝票>各モール>日本郵便>依頼主敬称で「様」などの敬称を選択していても、APIでの送り状発行の場合
- 、敬称が反映されない仕様となります。(日本郵便側の仕様となります)
- ・API連携ではコンビニ受取には対応しておりません。

## 印字開始位置について

印字開始位置は<u>「送り状発行方法」【1】</u>の「ゆうメール」と「ゆうパケット」にて、 「タックシール」を選択している場合ご利用いただける機能となります。 印字するタックシールの一部を利用済の場合、印字開始位置を変更していただきましたら、 ご希望の位置から印字をすることができます。 画像の例の場合、印字開始位置を「3」に設定していただきましたら、未使用の部分から印字可能となります。

印字開始位置の番号は画像右部の通りです。

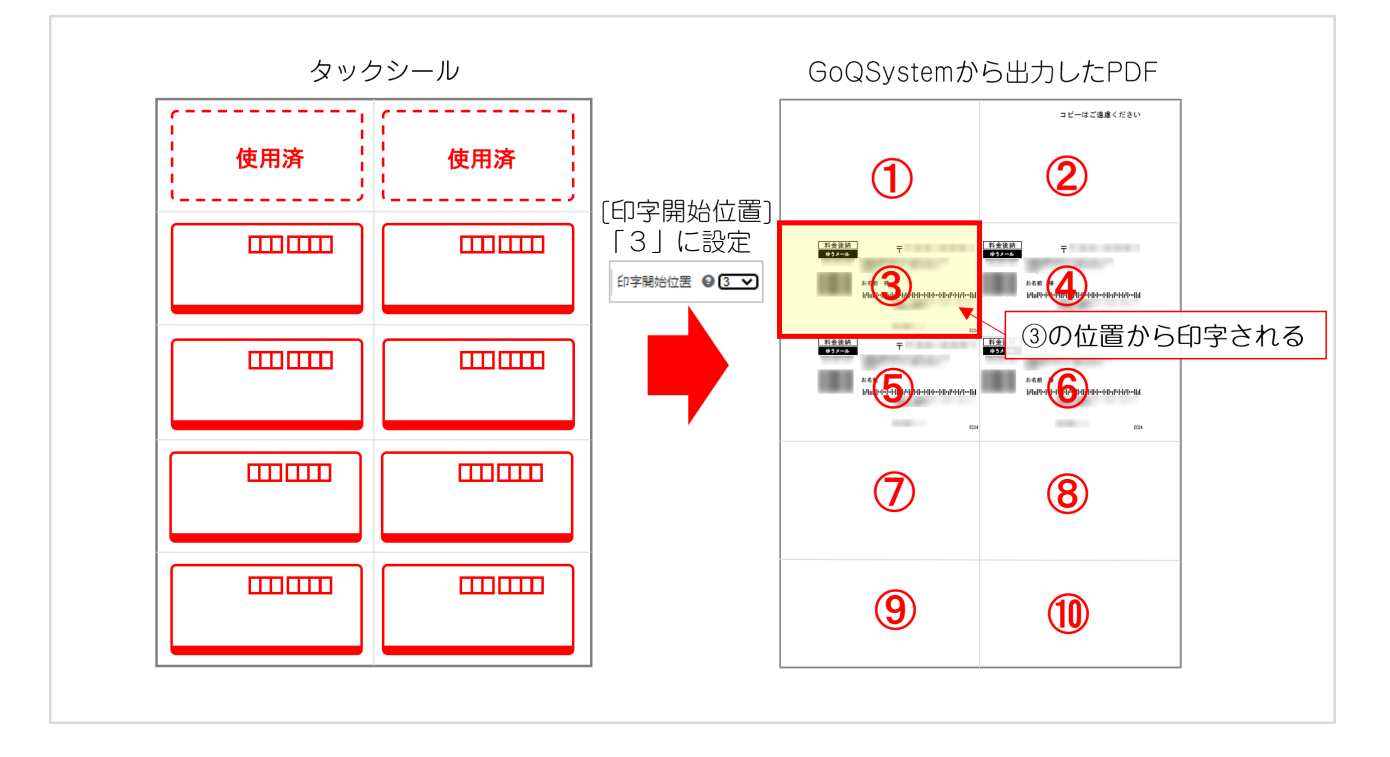

Q

# 審査の結果、お客さまにはサービスの提供が出来かねますというメールが届きました

審査NGの理由はわかりかねる メールに記載の日本郵便へ問い合わせていただきますようお願いします。